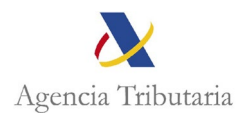

## ASISTENCIA AL CONTRIBUYENTE EN SEDE ELECTRÓNICA PARA REALIZAR EL PAGO DEL REINTEGRO DE AYUDA 200 €

Pulsado en **Pagar, aplazar y consultar**, se abre la página que se muestra a continuación, y a través de esta ruta se acceden a las gestiones relacionadas tanto con el pago, como los aplazamientos y fraccionamientos, como el acceso a las consultas de deudas.

|                          | Pagar, aplazar y consultar<br>Apremios                                                                                                    | Pagar, aplazar y consultar     Accede a tota la información y gestiones necesarias para consultar, pagar, aplazar y/o fraccionar tus deutas                                                                                                    |
|--------------------------|----------------------------------------------------------------------------------------------------|----------------------------------------------------------------------------------------------------|
|                          | E moargos<br>Compensaciones<br>Derwaciones, responsables y sucesores<br>Medidas cautelares<br>Certificados<br>Preconcursos, concursos y procedimientos<br>especiales microempresas<br>Otros procedimientos y gestiones<br>Subastas (Portal de Subastas del BOE)<br>Otras subastas<br>Recursos | Gestiones destacadas     Pagar todas mis deudas     Consulta de deudas     Solicitar aplazamiento o fraccionamiento de deudas     Liquidaciones/Deudas - Paga medvante camo en cuenta     Liquidaciones/Deudas - Paga medvante camo en cuenta     Todas las gestiones     O Información     Accede s la APP de la Agenci. Tributaria: Paga ra gagar, aplazar y consultar Nueva funcionalidad de la Apri de la Agencia Tributaria para pagar, aplazar y consultar |
| camos a co<br>contraremo | ntinuación sobre " <b>To</b><br>s todas las posibles                                                                                                    | odas las gestiones", y se abre un desplegable, do opciones de pago.                                                                                                    |

Inicio / Deudas, apremios, embargos, subastas, y concursos / Pagar, aplazar y consultar

| Domor    | 3. Consultar deudas                          |                        |                                                   |                        |
|----------|----------------------------------------------|------------------------|---------------------------------------------------|------------------------|
| Pagaro   | Jeudas                                       |                        |                                                   |                        |
| Pagar    | deudas (soy el titular)                      |                        | Pagar autoliquidaciones                           |                        |
| Pagar to | idas mis deudas                              |                        | Autoliquidaciones - Pago mediante cargo en cuenta | ② Ayuda C <sup>2</sup> |
| Seleccio | onar alguna deuda                            |                        | Autoliquidaciones - Pago con tarjeta              | ② Ayuda C <sup>2</sup> |
| Pago pa  | rcial de una deuda                           |                        | [                                                 |                        |
|          |                                              |                        | Pagar diligencias de embargo (no soy el deudor)   |                        |
| Pagar    | quidaciones/deudas                           |                        | Pago de diligencias de embargo                    |                        |
| Liquidad | iones/Deudas - Pago mediante cargo en cuenta | ⑦ Ayuda ⊑ <sup>2</sup> | Cálculo del importe embargable de sueldos (ayuda) |                        |
| Liquidad | iones/Deudas - Pago con tarjeta              | Ayuda L <sup>2</sup>   |                                                   |                        |
| Elquidad | iones/Deudas - Pago mediante transferencia   | O Ayuua 🗆              |                                                   |                        |
|          |                                              |                        |                                                   |                        |
|          |                                              |                        |                                                   |                        |

## ACCEDEMOS A "SELECCIONAR ALGUNA DEUDA" dentro de PAGAR DEU (SOY EL TITULAR)

Accediendo, nos llevará a la pantalla de identificación.

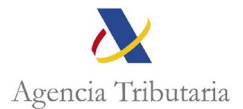

| Identifícate con                                                | ¿Qué es <u>Cl@ve</u> Móvil?                                                                                                    |
|-----------------------------------------------------------------|----------------------------------------------------------------------------------------------------|
| Cl@xe Móvil (incluye Cl@xe PIN)                                 | clove                                                                                                    |
| Certificado o DNJ electrónico                                   | Cl@ve Móvil es el nuevo sistema de acceso electrónico a los                                                                                                    |
| ¿Tienes dudas? visita la ayuda de identificación electrónica [∄ | trámite que esté realizando en la Sede Electrónica. Para utilizar<br><u>Cl@ve</u> Móvil tendrá que tener instalada la APP <u>Cl@ve</u> . El<br>sistema ofrece la novedad de permitir escanear un código QR<br>que evita al usuario la necesidad de incorporar sus datos<br>identificativos en la pantalla de acceso. Si no puede escanear el<br>código QR podrá confirmar la petición de autenticación que le<br>llegará a la APP <u>Cl@ve</u> . |
|                                                                 | Además, si usted no tiene instalada la APP Cl@ve, durante la<br>autenticación se le ofrecerá usar Cl@ve PIN para obtener su<br>PIN.                                                                                                    |
|                                                                 | Para hacer uso de los servicios de esta aplicación móvil es necesario estar registrado en el sistema <u>Cl@ve</u> . 🖸                                                                                                    |
| vez nos identificamos con certificado, DNI                      | electrónico o mediante el sistema Cl@ve                                                                                                    |

Una vez nos identificamos con certificado, DNI electrónico o mediante el sistema Cl@ve nos salta la siguiente pantalla, y si el NIF es correcto, aceptamos.

| litular del certificado/Cl@ve PIN                                           |                  |         |
|-----------------------------------------------------------------------------|------------------|---------|
| NIF: 8989.                                                                  | Nombre: CERTIFIC | 1 P. m. |
|                                                                             |                  |         |
| Nif del contribuyente: (Por defecto el de la persona que realiza el acceso) |                  |         |
| 89890(                                                                      |                  |         |
|                                                                             |                  |         |
|                                                                             |                  |         |

A continuación, nos aparecerá la pantalla en la que se van a mostrar todas las deudas para que seleccionemos las que deseamos pagar: (Seleccionamos la deuda: Reintegro primera ayuda 200 euros)

| Pagar / Seleccionar algunas                                          |             |                   |                                                                       |
|----------------------------------------------------------------------|-------------|-------------------|-----------------------------------------------------------------------|
| Datos del contribuyente                                              |             |                   |                                                                       |
| NIF: 49                                                              | Nombre: ME. |                   |                                                                       |
|                                                                      |             | Seleccionar todas | Eliminar selección Pagar                                              |
| Deudas seleccionadas: 0 de 1                                         |             |                   |                                                                       |
| Importe total a ingresar: 0,00                                       |             |                   |                                                                       |
| Relación de deudas con importes calculados a fecha de hoy 31-05-2024 |             |                   |                                                                       |
| Clave de liquidación A4360024156                                     |             |                   |                                                                       |
| Objeto tributario: 0A 2023 REINTEGRO PRIMERA AYUDA 200 EUROS         |             |                   |                                                                       |
| Importe pendiente: 200,00                                            |             |                   |                                                                       |
| Periodo: Voluntario                                                  |             |                   | Situación: Pendiente de pago en plazo de pago voluntario (ART.62 LGT) |

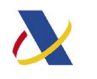

Agencia Tributaria

Nos aparece pantalla resumen y volvemos a clicar en "Pagar".

| $\backslash$ |
|--------------|
|              |
|              |
|              |

## En la siguiente pantalla nos da las siguientes opciones de pago:

| Avisos<br>Se ha generado el documento de ingreso. Puede imprimir el documento PDF y realizar el ingreso en Bancos, Cajas de Ahorros y Cooperativas de Crédito e<br>mediante tarjeta, a través de los enlaces ófrecidos o bien en la dirección https://sede.agenciatributaria.gob.es, en la opción Pago y aplazo - Pagar con códi | n las que no es preciso tener cuenta abierta. También puede realizar el pago mediante adeudo en su cuenta corriente o<br>o de documento 432415300. y número de comunicación 241645450. |
|----------------------------------------------------------------------------------------------------|----------------------------------------------------------------------------------------------------|
| Detalle de la deuda                                                                                                    |                                                                                                    |
| Clave de liquidación: A4360024150 Objeto tributario                                                                                                    | 0 A 2023 REINTEGRO PRIMERA AYUDA 200 EUROS                                                                                                    |
| Fecha de liquidación: 11-04-2024                                                                                                    |                                                                                                    |
| Documento de ingreso                                                                                                    |                                                                                                    |
| N° justificante: 4324153( N° comunicació                                                                                                    | n: 24164545                                                                                                    |
| Fecha de emisión: 31-05-2024                                                                                                    |                                                                                                    |
| Importes                                                                                                    |                                                                                                    |
| Cuota: 200,00                                                                                                    |                                                                                                    |
| Importe pendiente: 200,00                                                                                                    |                                                                                                    |
| Importe a Ingresar: 200,00                                                                                                    |                                                                                                    |
| Consideraciones                                                                                                    |                                                                                                    |
| Pulse "Pagar mediante adeudo en cuenta", "Pagar mediante tarjeta de crédito/débito" o "Pago por Internet mediante transferencia (Ver aviso)" para                                                                                                    | continuar con el pago en la Pasarela de Pagos de la AEAT.                                                                                                    |
| Obtener documento de ingreso en entidad colaboradora (PDF) Pagar mediante adeudo en cuenta                                                                                                    | Pagar mediante tarjeta crédito/débito Pago por Internet mediante transferencia (Ver aviso)                                                                                             |

| Liquidaciones/Deudas - Pago mediante cargo en cuenta a través de la Pasarela de Pagos de la <u>AEAT</u>                                                                |                           |
|----------------------------------------------------------------------------------------------------|---------------------------|
| 1.Cumplimentar Solicitud 2.Enviar Solicitud 3.Recibo de Presentación                                                                                                   |                           |
| Datos de la liquidación                                                                                                    |                           |
| Modelo: 010 - Liquidaciones practicadas por la Administración.Documento de ingreso parcial o fuera de plazo.<br>Número de Justificante: 28242235                       |                           |
| Datos identificativos del contribuyente                                                                                                    |                           |
| NIF 898                                                                                                    |                           |
| Apellidos y nombre o razón social: CERTIFI                                                                                                    |                           |
|                                                                                                    |                           |
| Datos económicos                                                                                                    |                           |
| Importe del ingreso: 60,00 €                                                                                                    |                           |
| Marque esta opción si desea utilizar el siguiente IBAN: ES640075111100111. Código IBAN Construction IBAN Construction IBAN Ver entidades adheridas a este servicio. IB |                           |
|                                                                                                    |                           |
|                                                                                                    | Aceptar datos y Continuar |
|                                                                                                    |                           |

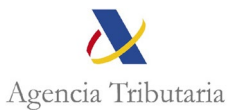

| Modelo: 010 - Liquidaciones practicadas por la Administración.Documento de ingreso parcial o                                                                                                    | uera de plazo. |
|----------------------------------------------------------------------------------------------------|----------------|
| Número de Justificante: 28242                                                                                                    |                |
|                                                                                                    |                |
| Datos identificativos del contribuyente                                                                                                    |                |
| NIF 898:                                                                                                    |                |
| Apellidos y nombre o razón social: CERTI                                                                                                    |                |
| Datos económicos                                                                                                    |                |
| Importe del ingreso: 60,00 €                                                                                                    |                |
| Seleccionar entidad emisora                                                                                                    |                |
| Elija la opción deseada 🗸                                                                                                    |                |
| * Número de Tarieta de Crédito / Débito                                                                                                    |                |
|                                                                                                    |                |
| Válida basta                                                                                                    |                |
| Valida Hasta                                                                                                    |                |
| Mes / Año                                                                                                    |                |
| Ver entidades adheridas a este servicio 🕅                                                                                                    |                |
| Construction of the second construction of the second second s |                |

Por último, nos aparece una pantalla resumen en la que debemos marcar la opción "Conforme" y "Firmar y Enviar".

Datos de la liquidación

Modelo: 010 - Liquidaciones practicadas por la Administración.Documento de ingreso parcial o fuera de plazo. Número de Justificante: 282422358745H Texto liquidacion: A ingresar. Moneda: EURO

Datos identificativos del contribuyente

NIF: 89890002E Apellidos y nombre o razón social: CERTIFICADO DOS TELEMATICAS

Datos económicos

Importe del ingreso: 60,00 € Código IBAN: ES640075111100111111111

Para finalizar el proceso, marque "Conforme" y pulse en "Firmar y Enviar":

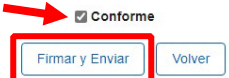